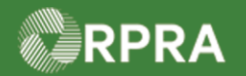

#### Accept/Refuse Manifest Drop-off - Full Amount (Receiver)

This document serves as a quick reference guide for the steps using the mobile app to accept or refuse a manifest drop-off as a Receiver in the Hazardous Waste Program (HWP) Registry. In this example, one waste is accepted and one is refused.

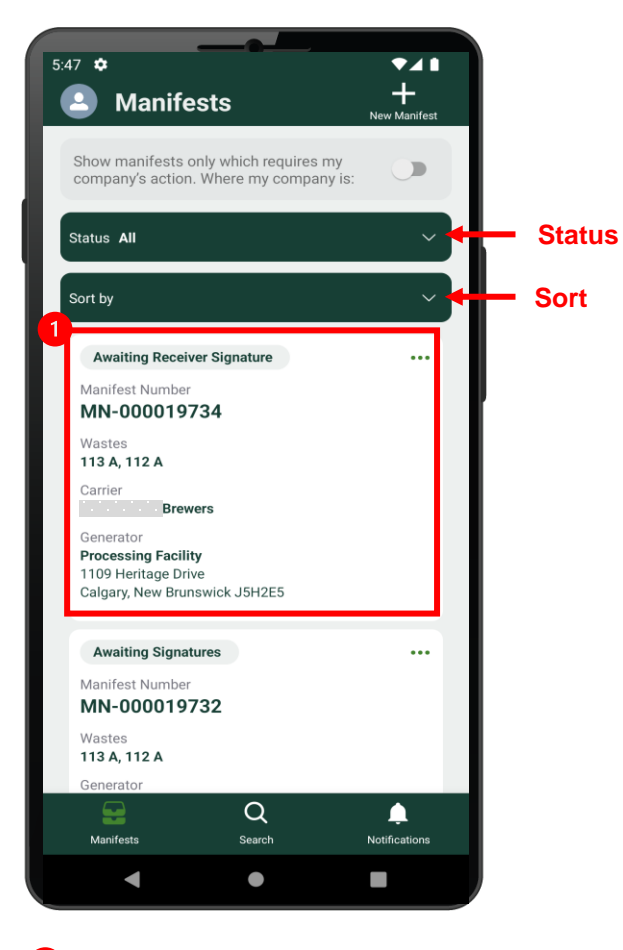

 Select the Manifest to be signed.
 Note: Manifests are listed in reverse numerical order. Use the Status and Sort options to help narrow the list of manifests.

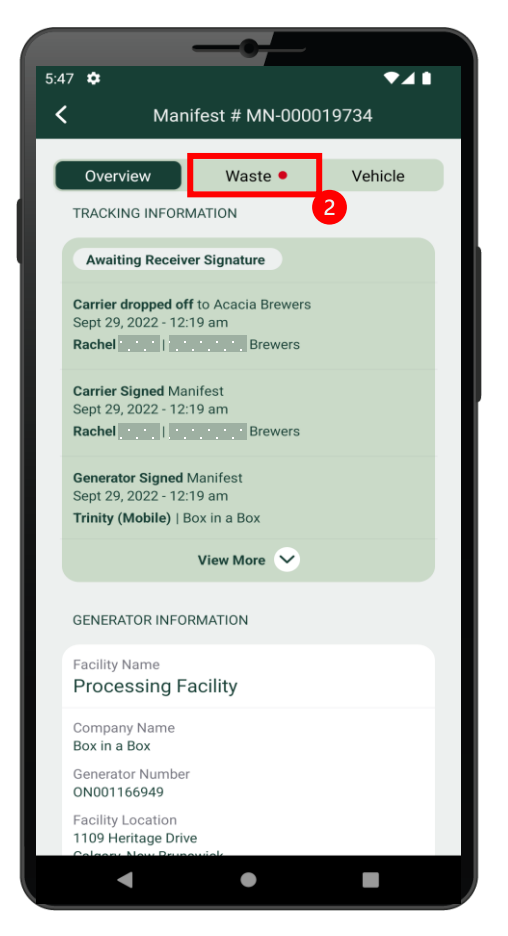

2 Select the Waste tab.

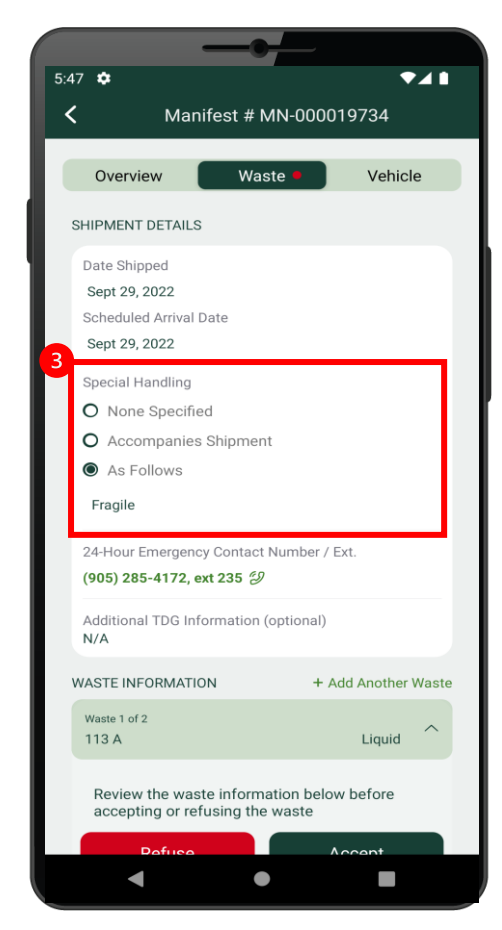

If applicable, select a Special Handling option and enter a note in the provided field.

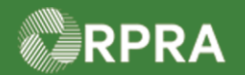

## Accept/Refuse Manifest Drop-off - Full Amount (Receiver)

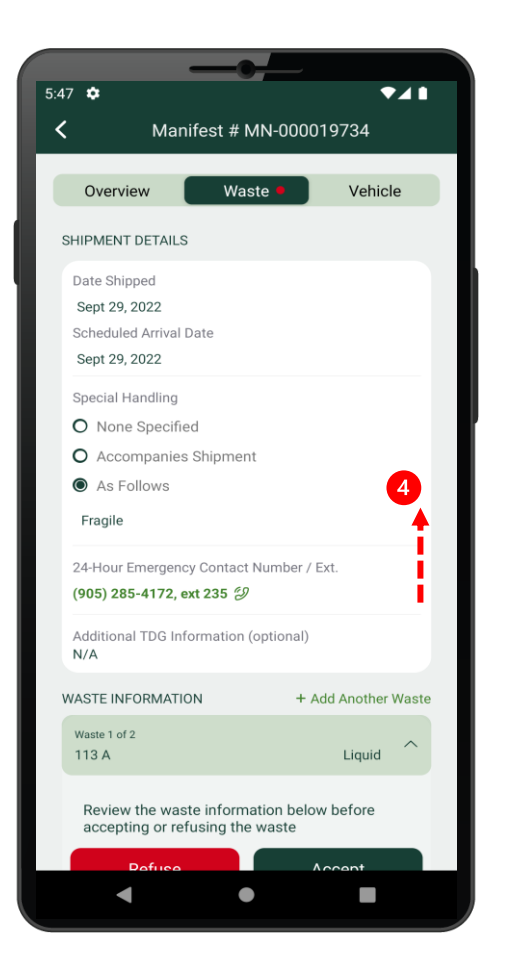

• Swipe up to display more information.

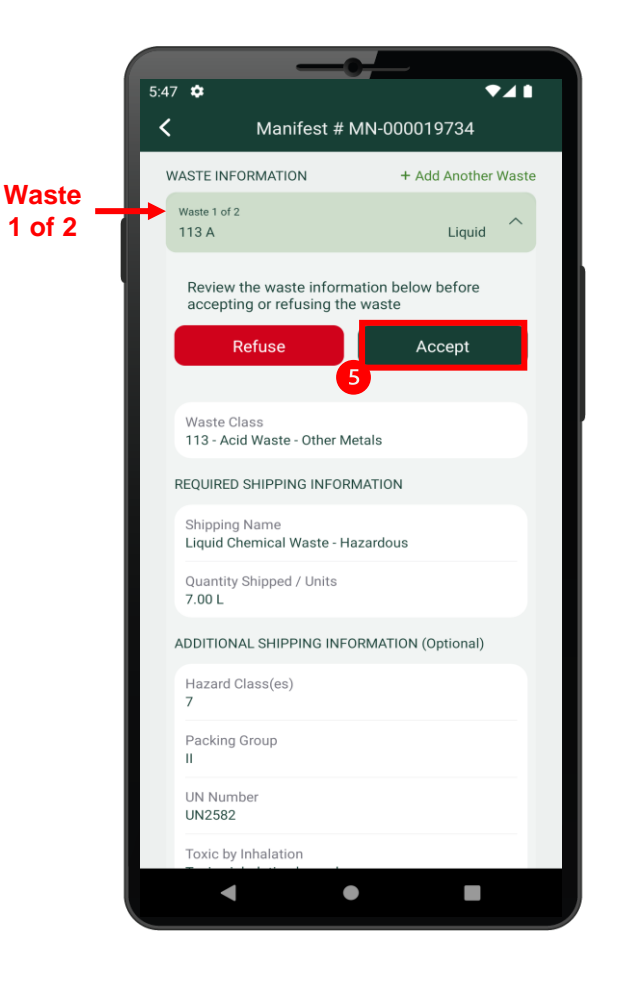

In this example, there are two wastes on this manifest. The first waste will be accepted, and the second waste will be refused.

5 Select Accept.

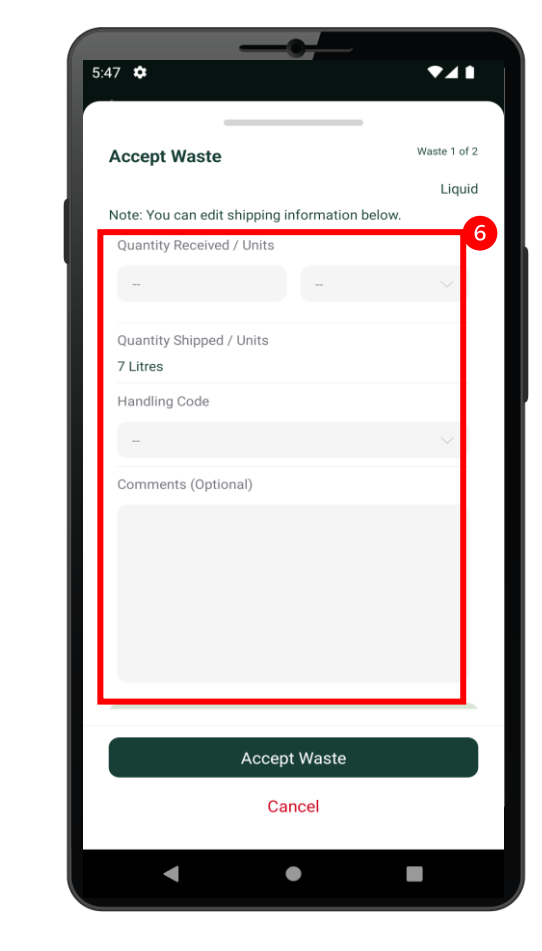

Enter the Quantity Received,
 Units and Handling Code.
 Enter Comments as applicable.

Hazardous Waste Program | Quick Reference | Resource Productivity and Recovery Authority

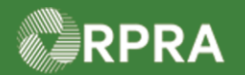

## Accept/Refuse Manifest Drop-off - Full Amount (Receiver)

| Accept Waste       Lucid         Lucid       Lucid         Context out and it shipping information below.       Lucid         Quality Received J Units       L         Quality Shipped J Units       L         Tatres       L         Handling Code       Comments (Optional)         Creat Quality       Sected Values                                                                                                    |
|----------------------------------------------------------------------------------------------------|
| Accept waste<br>Liquid<br>Note: You can edit shipping information below.<br>Quantity Received / Units<br>7 L L<br>Quantity Shipped / Units<br>7 Litres<br>Handling Code<br>02 - Thermal Treatment<br>Comments (Optional)<br>Great Quality                                                                                                    |
| Tote: You can edit shipping information below.   Quantity Received / Units   7   Quantity Shipped / Units   7   Cuantity Shipped / Units   7   Cuantity Shipped / Units   7   Comments (Optional)   Great Quality                                                                                                    |
| Quantity Received / Units 7 L Quantity Shipped / Units 7 L Quantity Shippe |
| T L   Quantity Shipped / Units   T Litres   Handling Code   02 - Thermal Treatment   Comments (Optional) Great Quality Streat Quality                                                                                                    |
| Quantity Shipped / Units<br>7 Litres<br>Mandling Code<br>02 - Thermal Treatment<br>Comments (Optional)<br>Great Quality                                                                                                    |
| O2 - Thermal Treatment       ✓         Comments (Optional)       ✓         Great Quality       ✓         Accept Waste       ✓                                                                                                    |
| 02 - Thermal Treatment  Comments (Optional) Great Quality                                                                                                    |
| Comments (Optional) Great Quality Accept Waste                                                                                                    |
| Great Quality Accept Waste                                                                                                    |
| Accept Waste                                                                                                    |
| Accept Waste                                                                                                    |
|                                                                                                    |
| Cancel                                                                                                    |
| < ● ■                                                                                                    |

**7** Select **Accept Waste**.

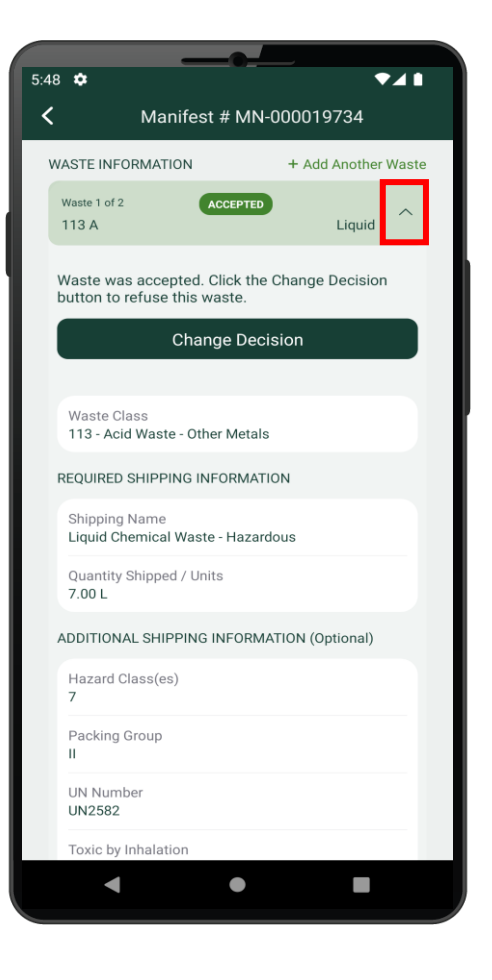

8 Select the icon ^ to collapse the waste information section.

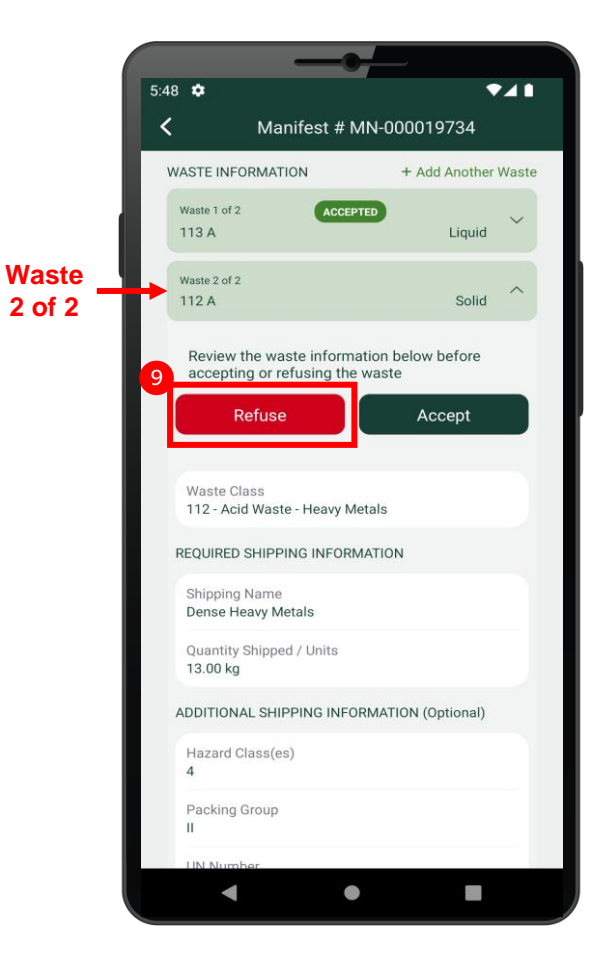

Now we can see the 2<sup>nd</sup> waste information section. In this example, it will be refused.

9 Select Refuse.

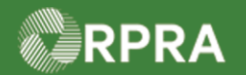

## Accept/Refuse Manifest Drop-off - Full Amount (Receiver)

| 5:48 🜣                              | ₹⊿∎                 |
|-------------------------------------|---------------------|
|                                     |                     |
| WASTE INFORMATION + A               | Add Another Waste   |
| Waste 1 of 2 ACCEPTED<br>113 A      | Liquid              |
| Select Refusal Reason               | Waste 2 of 2        |
| Select Refusal Reason               | 10 <sup>solid</sup> |
| O Does not meet acceptance criteria |                     |
| O Waste does not match waste descr  | ription             |
| O Unable to offload                 |                     |
| O Others (please specify)           | >                   |
|                                     |                     |
| I am partially refusing this waste. |                     |
| EDIT SHIPPING INFORMATION           | ~                   |
| Refuse Waste                        |                     |
| Cancel                              |                     |
| • •                                 |                     |

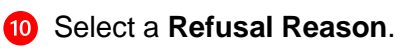

| 5:48 🌣              |                 |                 | ▲ ∎          |
|---------------------|-----------------|-----------------|--------------|
|                     |                 |                 |              |
| WASTE INFORMATIO    | ON              | + Add Another V | /aste        |
|                     |                 |                 |              |
| 113 A               | ACCEPTED        |                 |              |
|                     |                 |                 |              |
| Select Refusal      | Reason          | Waste           | 2 of 2       |
|                     |                 |                 | Solid        |
| Select Refusal Reas | son             |                 | Cond         |
| O Does not meet     | t acceptance ci | riteria         |              |
| O Waste does no     | ot match waste  | description     |              |
| Unable to offlo     | ad              |                 |              |
| O Others (please    | specify)        |                 | >            |
|                     |                 |                 |              |
|                     |                 |                 |              |
| I am partially      | refusing this w | aste.           |              |
| EDIT SHIPPING INFOR | ΜΑΤΙΟΝ          |                 | $\checkmark$ |
|                     |                 |                 |              |
|                     |                 |                 |              |
|                     | Refuse Wa       | ste             |              |
|                     | Cancel          |                 |              |
|                     |                 |                 |              |
| •                   |                 |                 |              |

**1** Select **Refuse Waste**.

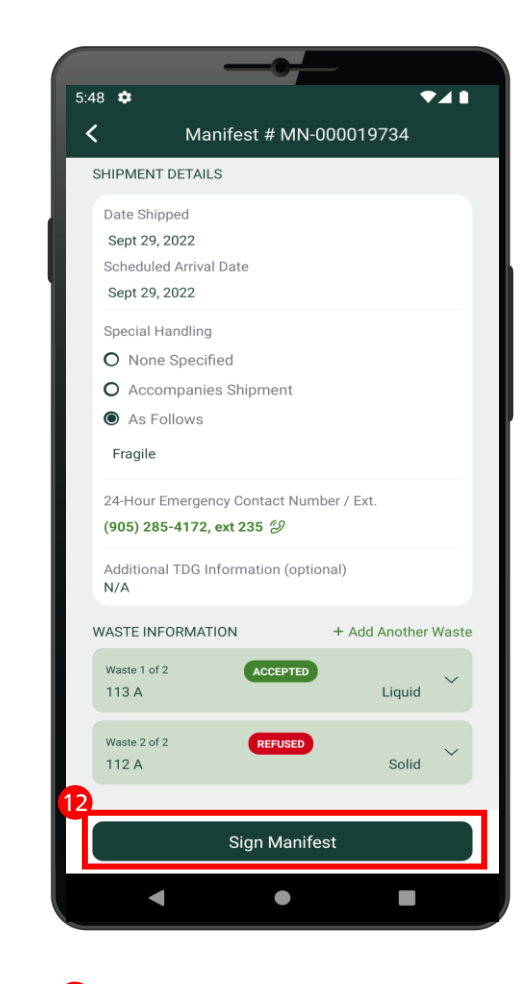

12 Select Sign Manifest.

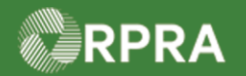

### Accept/Refuse Manifest Drop-off - Full Amount (Receiver)

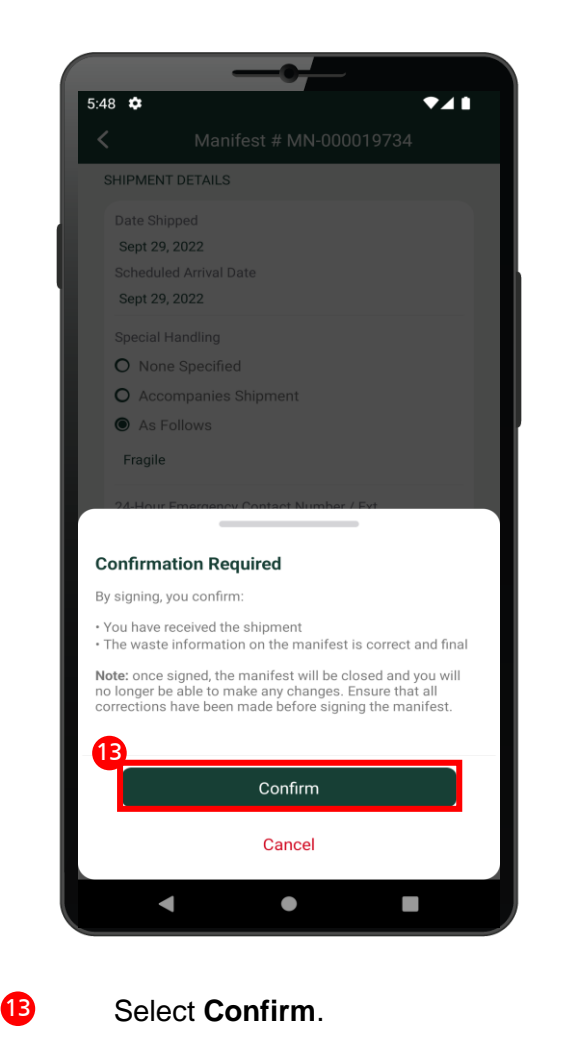

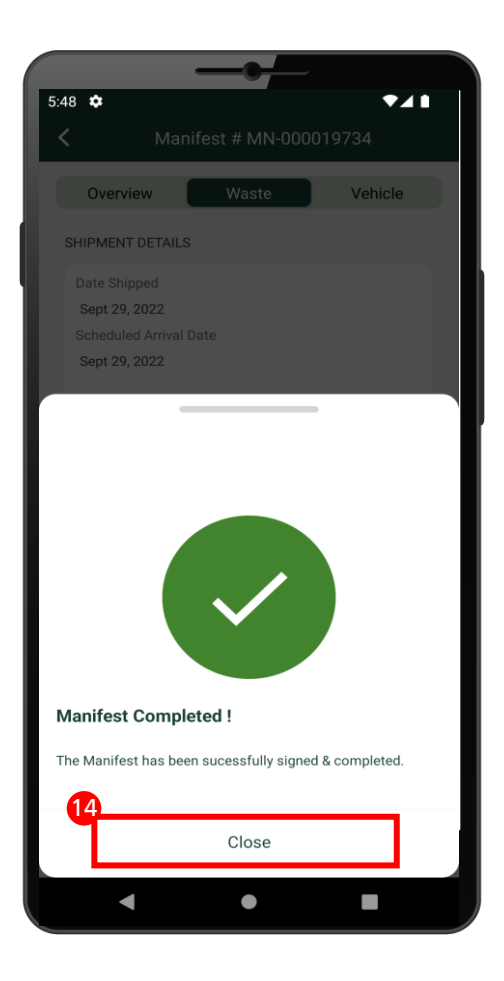

The system message confirms that the manifest was completed.

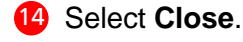

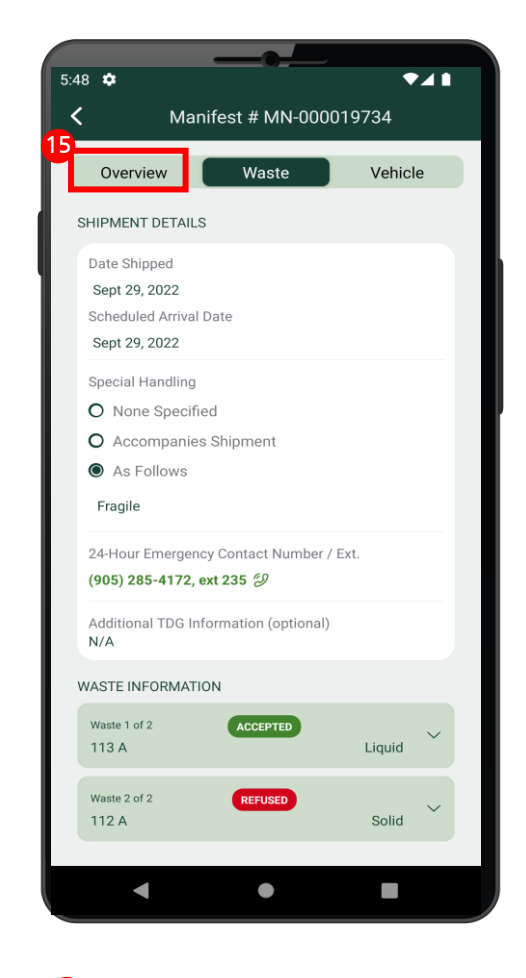

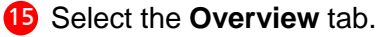

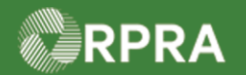

# Accept/Refuse Manifest Drop-off - Full Amount (Receiver)

| 5.4 |                                                                                                    |  |  |  |  |  |
|-----|----------------------------------------------------------------------------------------------------|--|--|--|--|--|
| 5:4 | Manifast # MNL00001973/                                                                                              |  |  |  |  |  |
|     |                                                                                                    |  |  |  |  |  |
|     | Overview Waste Vehicle                                                                                               |  |  |  |  |  |
| 16  | TRACKING INFORMATION                                                                                                 |  |  |  |  |  |
| 1   | Completed: Partially Refused                                                                                         |  |  |  |  |  |
|     | Receiver: Partially Refused Shipment & Signed<br>Manifest<br>Sept 29, 2022 - 12:21 am<br>Morpheus (Mobile)   Brewers |  |  |  |  |  |
|     | Carrier dropped off to Acacia Brewers<br>Sept 29, 2022 - 12:19 am<br>Rachel   Brewers                                |  |  |  |  |  |
|     | Carrier Signed Manifest<br>Sept 29, 2022 - 12:19 am<br>Rachel   Brewers                                              |  |  |  |  |  |
|     | View More 💟                                                                                                    |  |  |  |  |  |
|     | GENERATOR INFORMATION                                                                                                |  |  |  |  |  |
|     | Facility Name<br>Processing Facility                                                                                 |  |  |  |  |  |
|     | Company Name<br>Box in a Box                                                                                         |  |  |  |  |  |
|     | Generator Number<br>ON001166949                                                                                      |  |  |  |  |  |
|     | Facility Location                                                                                                    |  |  |  |  |  |
|     | < ● ■                                                                                                    |  |  |  |  |  |

Review the updated tracking information
 which now shows the manifest status as
 "Completed: Partially Refused."